## **ISTITUTO COMPRENSIVO "FALCONE e BORSELLINO"**

Ascoli Piceno - Appignano del Tronto - Castorano - Colli del Tronto - Offida Scuola dell'infanzia, primaria e secondaria di primo grado – tel. 0736/813826 fax 0736/814398 Codice Fiscale 92033390441 url: <u>http://icfalconeeborsellino.edu.it</u> E Mail <u>apic82100r@istruzione.it</u> - Pec Mail: <u>apic82100r@pec.istruzione.it</u> 63100 Ascoli Piceno - Via Monte Catria n. 34

## <u>quarto passaggio ATTIVAZIONE DEL SERVIZIO</u> da parte dello studente

Il tutore/studente può accedere a Cisco Webex da :

- o PC/notebook;
- Smartphone e tablet

## DA PC/NOTEBOOK

• Collegatevi a Google chrome e digitate <u>https://www.webex.com/downloads.html</u> nella barra degli indirizzi (cerchio rosso in alto), vi appare questa schermata sotto

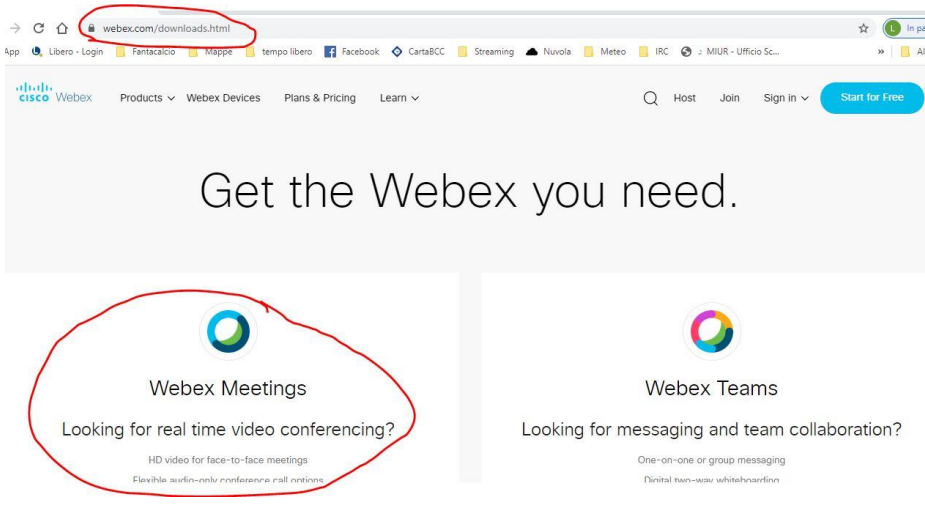

 andate su WEBEX MEETINGS e andando sotto cliccate su DOWNLOAD FOR WINDOWS

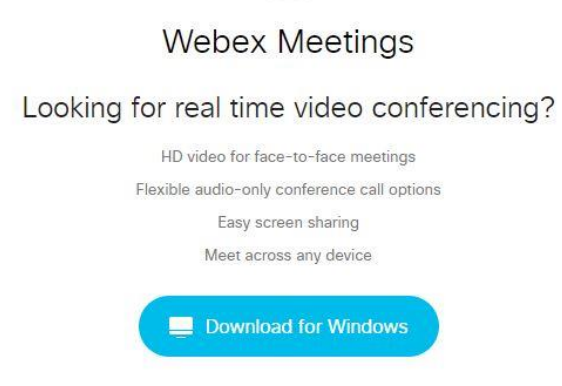

- scaricate e installate il programma (installazione guidata→accetta i termini→avanti
- vi appare questa schermata

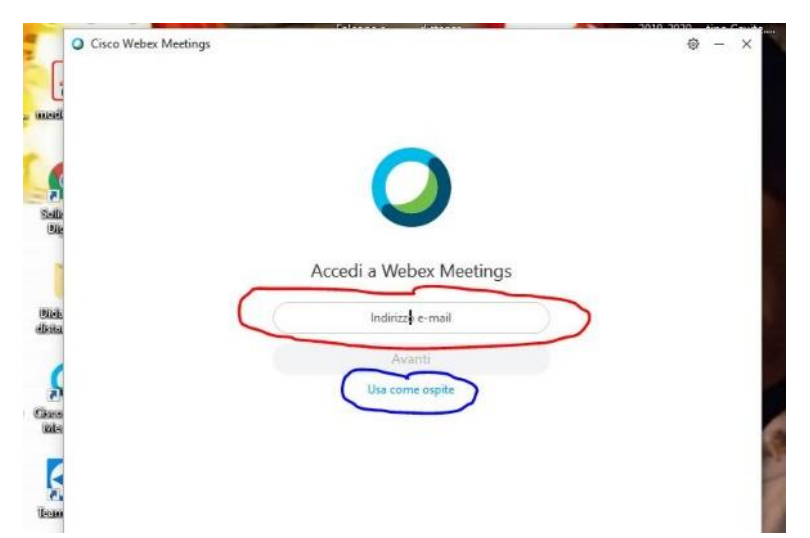

- cliccate su USA COME OSPITE e inserite il vostro NOME e COGNOME (quello vero, no nickname) e una MAIL, poi cliccate su CONTINUA COME OSPITE
- Ti appare questo schermo

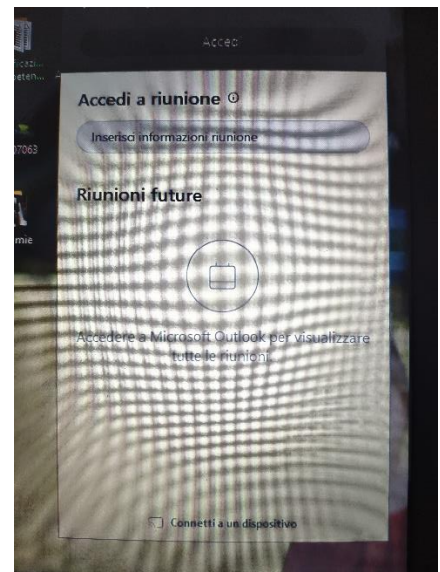

 dovete andare a scrivere nel campo ACCEDI A RIUNIONE il codice numerico che vi è stato inviato (rispettando gli spazi fra i numeri) e poi, nella stessa riga, cliccate su PARTECIPA→si apre la video conferenza

## **DA SMARTPHONE E TABLET**

- Vai su PLAY STORE (o altro store) e cerca l'app CISCO WEBEX MEETINGS
- Installala sul tuo device

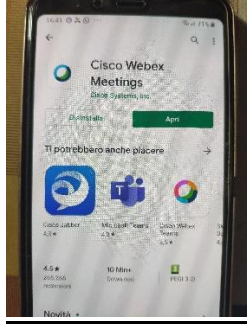

• Durante l'installazione è importante dare il <u>consenso per l'uso del microfono e</u> <u>della webcam</u>

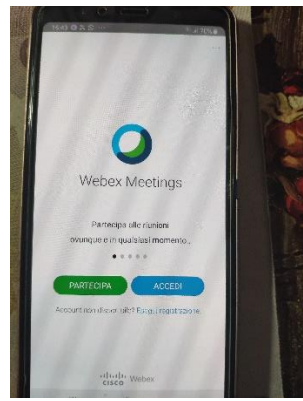

• Clicca su PARTECIPA e appare questa schermata sotto

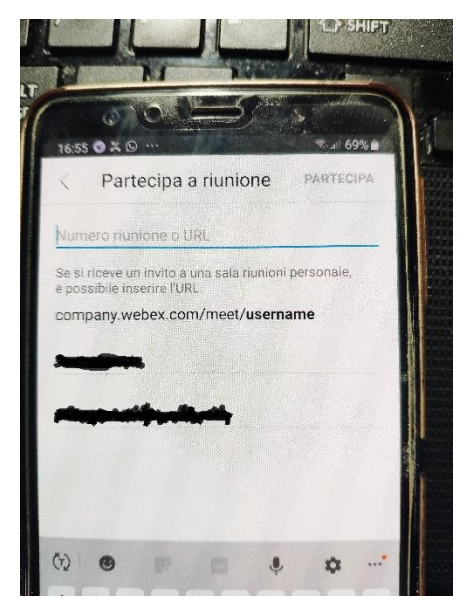

Inserisci il NUMERO DELLA RIUNIONE che ti hanno inviato e poi premi
PARTECIPA